# Installation av KCR's programvara och drivrutin för KCR boxar med USB anslutning

Windows XP, Windows Vista och Windows 7

#### Viktigt: Installera programvara och drivrutin FÖRE kabeln och boxen ansluts till datorn

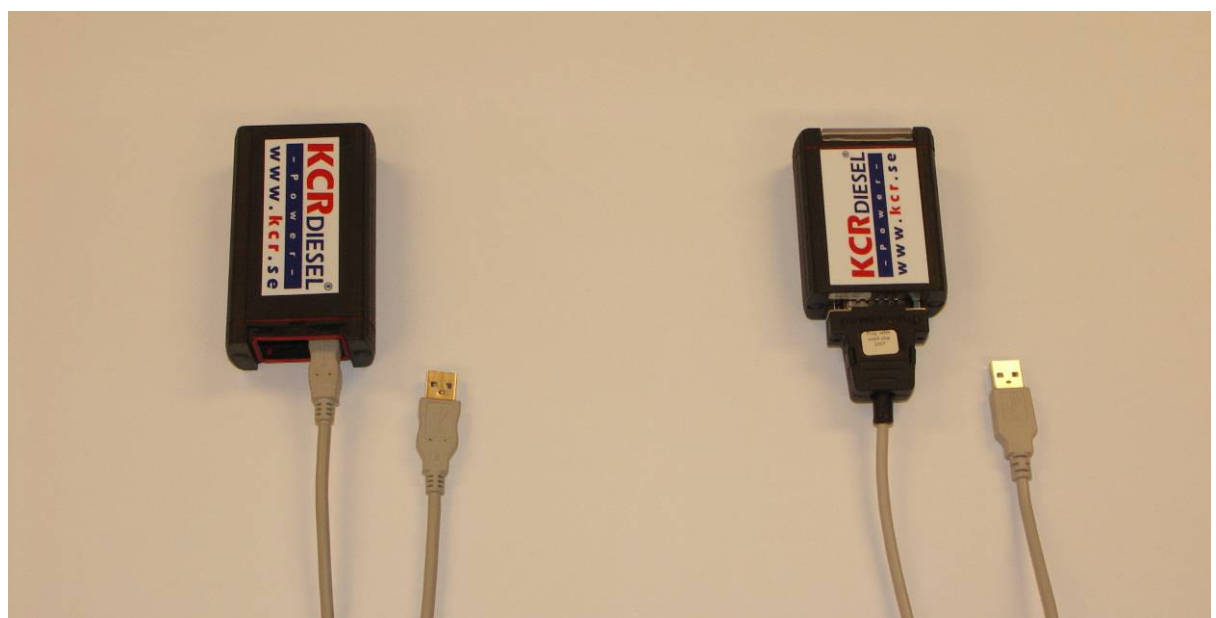

Vänster: KCR box med USB anslutning bakom luckan. Använder en standard USB A-B kabel.

**Höger**: Ny kortare KCR Box som introduceras 2007. Använder special kabel med märkning "Prog cable small chip 2007".

Båda boxarna och kabel typerna använder samma programvara.

#### Viktigt: Installationen ska följa dessa steg:

- 1. Installation av programvara
- 2. Installation av Drivrutin för USB anslutning
- 3. Anslut programkabeln till datorn
- 4. Anslut och programmera om KCR Box

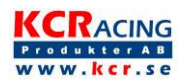

| 1. Installation av programvara                                                                                                    |                                                                                                    |  |
|----------------------------------------------------------------------------------------------------|----------------------------------------------------------------------------------------------------|--|
| Hämta programvara<br>Gå till <u>www.kcr.se</u><br>Klicka på " <i>Om KCR</i> "<br>Klicka på " <i>För ÅF</i> "<br>Ladda hem och kör<br>installationen<br>Klicka på " <i>KCR Setup.exe</i> " | CKR Partner med AAA rating och 12 ås erfarenhet   Endast för Ålerförsäjare - Windows Internet Explorer     Charles Partner     CKR Partner     CKR Partner        CKR Partner                                                        <                                                                                                    |  |
| <b>Kör programinstallation</b><br>Klicka på " <i>Kör</i> "                                                                                                    | Filthdimtring     Xil do köra eller spara den här film?       Vil do köra eller spara den här film?       Three transmissionen state state s                                                                       |  |
| <b>Säkerhetsvarning</b><br>Klicka på " <i>Kör</i> "                                                                                                    | Internet Explorer - Sakerhetsvarning Utgivaren kunde inte verifieras. Vill du köra den här programvaran? Nøm: kor_seka_exe Utgivæ: Okland utgivare Utgivæ: Okland utgivare Utgivæ: Okland utgivæ: Okland utgivære Utgivæ: Okland utgivære Utgivæ: Okland utgivære Okland utgivære Okla |  |
| <b>Installera</b><br>Klicka på " <i>Unzip</i> " för att installera till<br>C:\KCR                                                                                                    | WinZip Self_Extractor - ker_setup[1]ext     Image: Self_Extractor - ker_setup[1]ext       To unput all files in ker_setup[1]ext     Image: Self_Extractor - ker_setup[1]ext       Index press the location     Image: Self_Extractor - ker_setup[1]ext       Unput be [ddgr:     Image: Self_Extractor - ker_setup[1]ext       Image: Self_Extractor - ker_setup[1]ext     Image: Self_Extractor - ker_setup[1]ext       Image: Self_Extractor - ker_setup[1]ext     Image: Self_Extractor - ker_setup[1]ext       Image: Self_Extractor - ker_setup[1]ext     Image: Self_Extractor - ker_setup[1]ext       Image: Self_Extractor - ker_setup[1]ext     Image: Self_Extractor - ker_setup[1]ext       Image: Self_Extractor - ker_setup[1]ext     Image: Self_Extractor - ker_setup[1]ext       Image: Self_Extractor - ker_setup[1]ext     Image: Self_Extractor - ker_setup[1]ext       Image: Self_Extractor - ker_setup[1]ext     Image: Self_Ext       Image: Self_Extractor - ker_setup[1]ext     Image: Self_Ext       Image: Self_Ext     Image: Self_Ext       Image: Self_Ext     Image: Self_Ext       Image: Self_Ext     Image: Self_Ext       Image: Self_Ext     Image: Self_Ext       Image: Self_Ext     Image: Self_Ext       Image: Self_Ext     Image: Self_Ext       Image: Self_Ext     Image: Self_Ext       Image: Self_Ext     Image: Self_Ext       Image: Self_Ext     Image: Self_Ext       Image: Se                                                                                                    |  |
| <b>Lösenord</b><br>Ange lösenordet och klicka " <i>OK</i> "<br>Kontakta KCR och uppge ditt<br>kundnummer för att erhålla lösenordet                                                       | WinZip Self-Extractor - Password       Image: Comparison of the password protected         Peace type the password retected       Image: Comparison of the password protected         Image: Comparison of the password retected       Image: Comparison of the password retected         Image: Comparison of the password retected       Image: Comparison of the password retected         Image: Comparison of the password retected       Image: Comparison of the password retected         Image: Comparison of the password retected       Image: Comparison of the password retected         Image: Comparison of the password retected       Image: Comparison of the password retected         Image: Comparison of the password retected       Image: Comparison of the password retected         Image: Comparison of the password retected       Image: Comparison of the password retected         Image: Comparison of the password retected       Image: Comparison of the password retected         Image: Comparison of the password retected       Image: Comparison of the password retected         Image: Comparison of the password retected       Image: Comparison of the password retected         Image: Comparison of the password retected       Image: Comparison of the password retected         Image: Comparison of the password retected       Image: Comparison of the password retected         Image: Comparison of the password retected       Image: Comparison of the password retected         Image: C                                                                                                    |  |
| Avsluta installationen<br>Välj " <i>Close</i> " för att avsluta                                                                                                    | WinZip Self.Extractor - kcr_setup(1).exe       To unce all fean hor, subpl(1) eas to the specified<br>folder press the lung button.       Unce to 5deer:       BOOE       Core       Core       Core       Core       Core       Determine       Booe       Determine       Booe                                                                                                    |  |

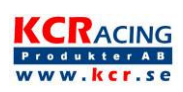

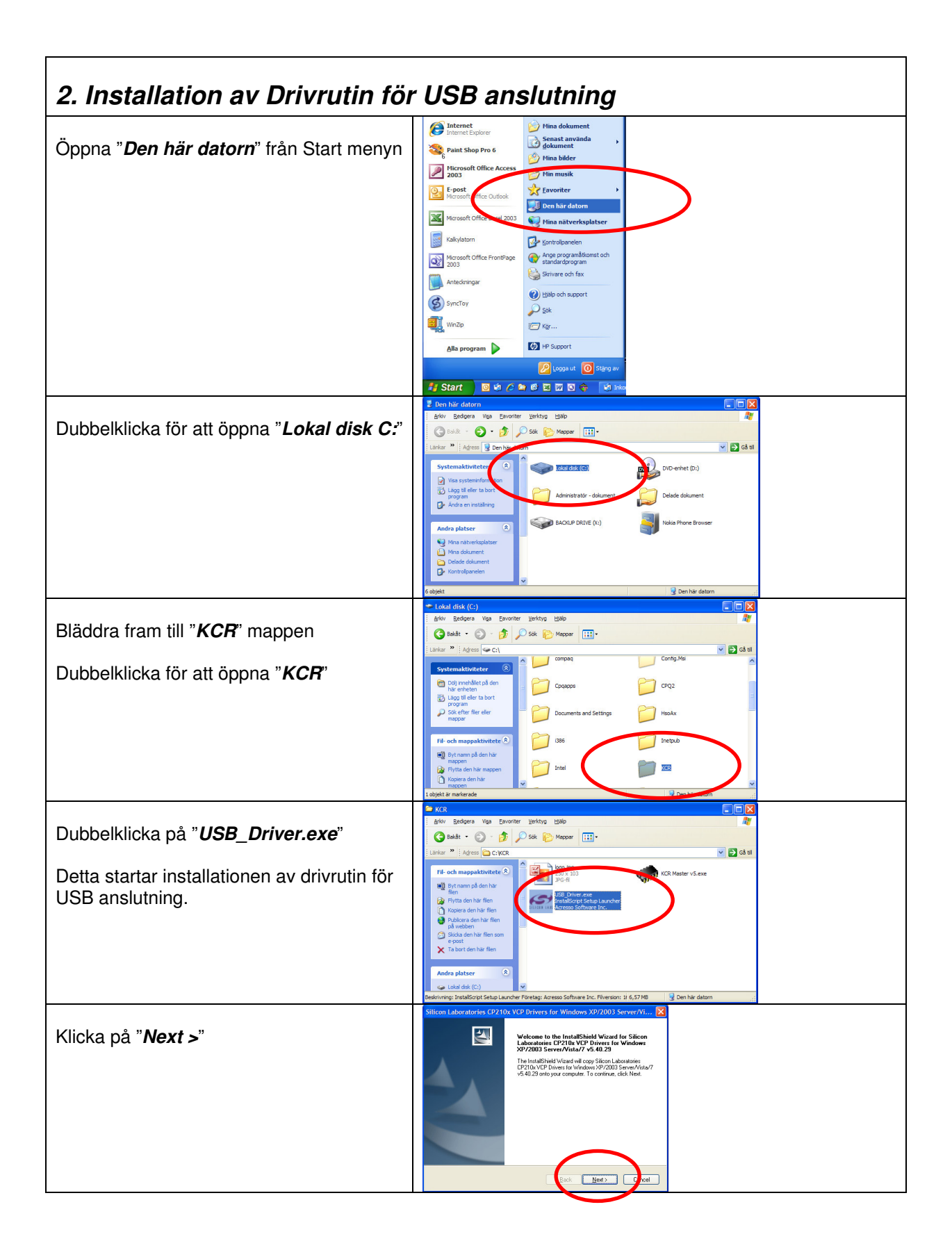

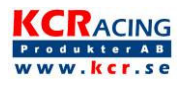

|                                              | Ritson Laboratorios CD24De UCD Deixona for URadous VD/2002 Common 0.6                                                                                                    |
|----------------------------------------------|----------------------------------------------------------------------------------------------------|
| Klicka på " <i>I accept the terms of the</i> | Shiton Latoratoris CV2/LVX X/L University for Windows XV/2003 Server/Visco.                                                                                                    |
| incerise agreement                           | END USER LICENSE AGREEMENT<br>IMPORTANT: READ CAREFULLY<br>BEFORE ARREEMENT OF TERMS                                                                                                    |
| Klicka på " <b>Next &gt;</b> "               | DELCON LABORATORIS MC. SELECOL LABORATORIS INTERNATIONAL PTE.<br>LTD, AND THE APTILATES COLLECTICUT: SELECUTION AND THAN TOOLS<br>DEVELOPED CERTION MATFRIDA, E.C., DEVELOPMENT TOOLS SAMPLE CODE.<br>THE COLLECTION COLLECTION AND THE COLLECTION AND THAN TOOLS<br>THE COLLECTION COLLECTION AND THE COLLECTION AND THAN TOOLS<br>THE COLLECTION COLLECTION AND THE COLLECTION AND THAN TOOLS<br>THE COLLECTION COLLECTION AND THAN THAN TOOLS AND THAN TOOLS<br>THE COLLECTION COLLECTION AND THAN THAN TOOLS AND THAN TOOLS<br>THE COLLECTION COLLECTION AND THAN THAN TOOLS AND THAN TOOLS<br>THE COLLECTION AND THAN THAT AND THAN THAT AND THAN THAT AND THAT AND TH |
|                                              |                                                                                                    |
|                                              | O Laterative and a second second and a determined on the Control of the Control of the Control o                   |
|                                              | Book Hert> Chort                                                                                                    |
|                                              | Silicon Laboratories CP210x VCP Drivers for Wine VD/2002 rever/Vi X                                                                                                    |
| Klicka på " <b>Next &gt;</b> "               | Select tolder where satup will instal titles. Setup will instal Silcon Laboratories CP210x VCP Drivers for Windows VP/2003                                                                                                    |
|                                              | Server/Vista/7 v5 40 23 in the following lidder.<br>To install to the indice, click Heat. To install to a different folder, click Browne and relect<br>another holds.                                                                                                    |
|                                              |                                                                                                    |
|                                              |                                                                                                    |
|                                              | Destrution Folder<br>c1_MCUCP2104/windows_2P_S043_Vistu_7_2<br>Bjowne                                                                                                    |
|                                              | rataChed                                                                                                    |
|                                              | Silicon Laboratories CP210x VCP Drivers for Window Produces Lett Vi                                                                                                    |
| Klicka på " <b>Install</b> "                 | Heady to Install the Program The wizard is ready to begin installation.                                                                                                    |
|                                              | Click Install to begin the installation.<br>If you want to review or change any of your installation settings, click Back. Click Cancel to exit<br>the ustroot                                                                                                    |
|                                              |                                                                                                    |
|                                              |                                                                                                    |
|                                              |                                                                                                    |
|                                              | InstalSheld                                                                                                    |
|                                              | Silicon Laboratories CP2 Dr. VCP Drivers for Windows Statement Provided                                                                                                    |
| Klicka på " <i>Finish</i> "                  | InstallShield Wizard Complete                                                                                                    |
|                                              | The InstalSilation Weart has successfully copied the Silcon<br>Laboratories CP210b VCP Diversite for Whole Month VP2000<br>Server/Vinitial 7 v6 428 bits on Inde drive Installer                                                                                                    |
|                                              | under desvir stadu de versules in noter for nata divers of<br>updete an existing diver<br>IVII. aureh the CP210xVCP Dever Installer                                                                                                    |
|                                              | Click Finith to complete the Sticon Laboratories CP210x VCP<br>Disort for Vandesar XP20003 Sequer/Vistor Z v6.41 29 veton                                                                                                    |
|                                              |                                                                                                    |
|                                              |                                                                                                    |
|                                              | < B Frith Circo                                                                                                    |
| Klicko på "Install"                          | Ston Laboratories CP2102.USB to UART Bridge Sweet Installer                                                                                                    |
| Nicka pa <b>Instan</b>                       | Installation Location: Driver Version 5.4.29                                                                                                    |
|                                              | Change Instal Location                                                                                                    |
|                                              |                                                                                                    |
| Drivrutin installerad                        |                                                                                                    |
| Drivrutinen skall nu vara installerad        |                                                                                                    |
|                                              |                                                                                                    |
| OBS: Om du redan har en äldre version        |                                                                                                    |
| pa datorn uppmanas du att ta bort den        |                                                                                                    |
| yanna versionen. Gor det for att             |                                                                                                    |
| uppualera illi uen riya versionen.           |                                                                                                    |

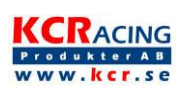

### 3. Anslut programkabeln till datorn

#### Anslut programkabel

Anslut KCR-programkabeln till en ledig USB port på datorn

Vänta

Drivrutinen skall nu installeras

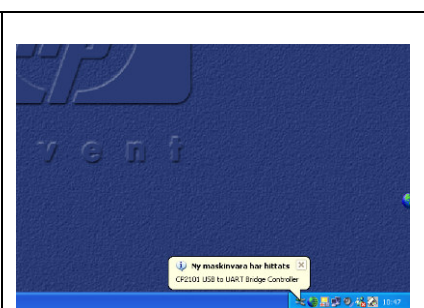

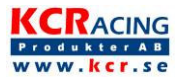

| 4. Anslut och programmera om KCR Box                               |                                                                                                    |  |
|--------------------------------------------------------------------|----------------------------------------------------------------------------------------------------|--|
| Anslut en KCR-box till<br>programkabeln                            |                                                                                                    |  |
| Starta programmet                                                  | KCR     KR     KR     Kor     Kor |  |
| Se punkt 2 hur man navigerar till " <b>KCR</b> "<br>mappen         | Fif- och mappaktivitete     Image: Constraint of the constraint of the const                      |  |
| Dubbelklicka på " <i>KCR Master v5.exe</i> "<br>som finns i C:\KCR | Point den haf film som     You den haf film som     You den haf film      Andra platser     Que utad dek (C)     You     Sometr 2010(654 198 1994) + 100 MB     100 MB     To Den hår delaren                                                                                                    |  |
| Programmet startar                                                 |                                                                                                    |  |
| Läs inställningar                                                  |                                                                                                    |  |
| Tryck på " <b>Get Parameters</b> "                                 | CET Parameter SET Under Options                                                                                                    |  |
|                                                                    |                                                                                                    |  |
| Fel port?                                                          | Select Port                                                                                                    |  |
| Om denna ruta kommer fram, byt COM                                 | Please choose another port.                                                                                                    |  |
| port och tryck " <b>OK</b> "                                       | OK Cancel                                                                                                    |  |
| Ändra inställningar                                                |                                                                                                    |  |
| Klicka till <b>höger</b> eller <b>vänster</b> om en                | (1. Tuning (Poti→7)<br>2. Tuning (Standard→5)<br>(3.4)                                                                                                    |  |
| parameter för att ändra värdet                                     | 3. Poti interval low                                                                                                    |  |
| Viktigt                                                            | 4. Poti interval high                                                                                                    |  |
| Kontakta KCR för att få reda på vilken                             |                                                                                                    |  |
| Installning som du skall andra!                                    |                                                                                                    |  |
| Spara ändringar                                                    | - Power-<br>WWW.kcr.se                                                                                                    |  |
| Trvck på " <b>Set Parameters</b> "                                 | GET Parameters Default Update Options                                                                                                    |  |
|                                                                    | CHIP V-CR (5) Software 01APR08                                                                                                    |  |
| på "Get Parameters" igen.                                          |                                                                                                    |  |
| Lossa hoyon                                                        |                                                                                                    |  |
| LUSSA DUACH<br>Nu kan hoxen tas loss från                          |                                                                                                    |  |
| programkabeln och monteras i fordonet                              |                                                                                                    |  |

Г

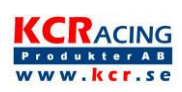

## Tips på felsökning

Om inte installationen fungerar finns här några tips på hur man kan lösa detta.

1 Gör om "Installation av Drivrutin för USB anslutning" igen. Ibland måste detta göras flera gånger för att fungera.

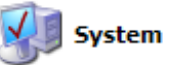

2 Öppna "System" i Kontrollpanelen.

Välj "Maskinvara" och sedan "Enhetshanteraren".

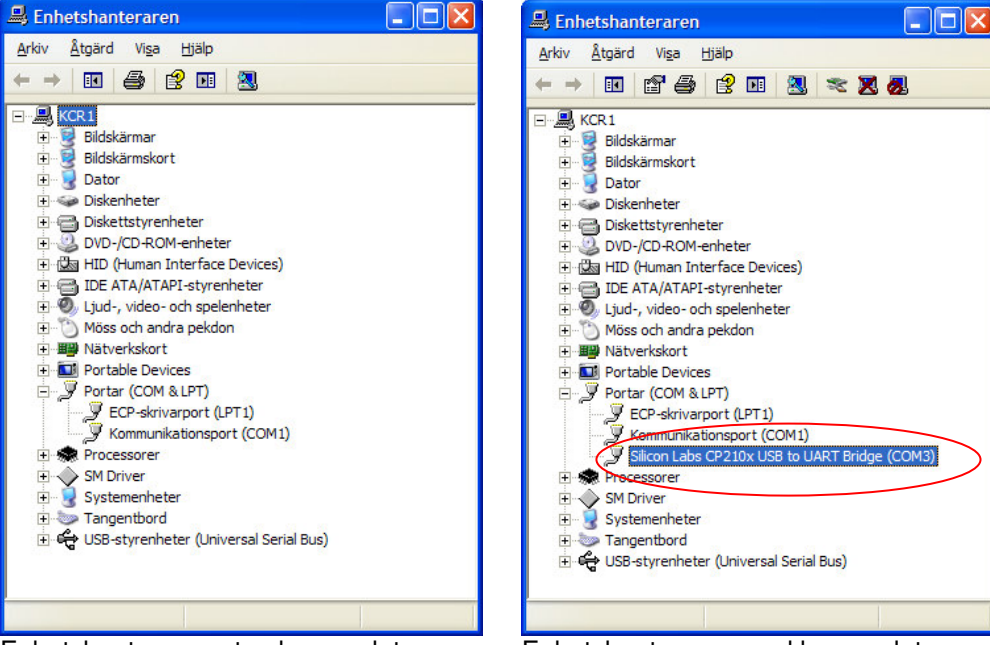

Enhetshanteraren utan box ansluten

Enhetshanteraren med box ansluten

Här kan man se att boxen är ansluten och fungerar. CP210x heter kretsen i boxen som hanterar USB anslutningen. Om någon av dessa har en färgad ikon (röd eller gul) så betyder det att något är fel. Pröva då att högerklicka på symbolen och välj något alternativ för att lösa problemet.

## Genväg till programmet på skrivbordet

Om du enkelt vill starta programmet från skrivbordet gör du så här:

Markera filen "*KCR Master III v5.exe*", klicka och håll ned HÖGER musknapp, dra ikonen till skrivbordet och släpp knappen. På menyn som kommer fram välj "*Skapa Genvägar här*".

OBS: Om du FLYTTAR filen till skrivbordet (med vänster musknapp) kommer programmet inte att fungera.

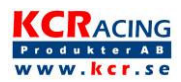